## Q.

提出本文書を提出しようとすると、事前チェックでエラーとなります。ログを確認したところ、メッセージの後ろに〇〇行目と表示されています。 〇〇行目がどの行を指しているのか分かりません。

#### A.

**1** ログ表示

**2** 870行目(

ログに表示されている行数は、HTMLをソースコードで開いた時の行数です。以下の手順でエラー行を検索してください。

#### エラーの発生した行を確認する

| 山にてエフーロクを確認します。      | 書類提出                                                                                      | ログ表示画面                                                                                                    |
|----------------------|-------------------------------------------------------------------------------------------|----------------------------------------------------------------------------------------------------|
| いて、エラーが発生していることを確認しま | 211日前時間作品<br>国出品前所信二時<br>大型紀有裕吉王の<br>一路提出署通<br>型出品前一面本登録<br>位登録・手順チェック<br>受付状況<br>永辺望申請状況 | 2022/08/02 17.19.25 EC60021 [INFO] 形式チェックを開始しました。<br>2022/08/02 17.19.25 EC60021 [INFO] 形式チェックを開始しました。<br>2022/08/02 17.19.25 EC60021 [INFO] 形式チェックを開始しました。<br>2022/08/02 17.19.26 EC60011 [INFO] XBRU チェックを開始しました。<br>2022/08/02 17.19.26 EC6011 [INFO] XBRU チェックを開始しました。<br>2022/08/02 17.19.26 EC6012 E[ERROR] リンク先のファイル/Luzoku152_0456205002205-01 g前が、存在しません。ファイル名 : Puth<br>CDe-00201010_hombun_jscrp020006-95-001_E37227-000_2021-12.31_01_2022.04-25 j.bdn1hm(870)*[B]<br>2022/08/02 17.20.31 EC1017E [ERROR] リンクされていないファイルん 存在しています、ファイル名 : PuthIcDoofluzoku52_045620<br>2022/08/02 17.20.21 EC60005W [WARNING] XBRL形式チェックで書面があります。<br>2022/08/02 17.20.25 EC60021 [INFO] XBRLチェックで書面があります。<br>2022/08/02 17.20.25 EC60021 [INFO] XBRLチェックで読むしました。 |

3

HTMLファイルを右クリックし、 「プログラムから開く(H)」→「別のプログラムの選択(C)」 をクリックします。

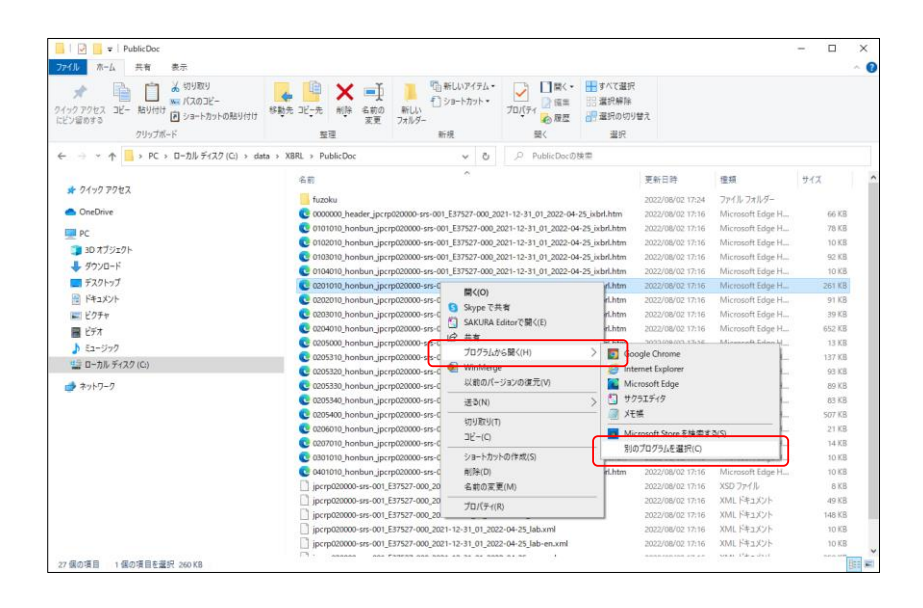

### 4

メモ帳を選択した状態でOKボタンをクリックします。

| このファ | マイルを開く方法を選んでください。                                              |   |
|------|----------------------------------------------------------------|---|
| このアフ | りを今後も使う                                                        | ~ |
| 0    | Microsoft Edge<br>Microsoft の新しいブラウザーでは、オンラインでできることが広<br>がります。 |   |
| その他の | のオプション                                                         |   |
| 9    | Google Chrome                                                  |   |
| 0    | Internet Explorer                                              |   |
|      | サクラエディタ                                                        |   |
|      | メモ帳                                                            | ~ |
| -    | Microcoft Store プアプリを使え                                        |   |
| 常    | にこのアプリを使って .htm ファイルを開く                                        |   |
|      | ОК                                                             | ) |

| 5                          |
|----------------------------|
| HTMLをメモ帳で開いた状態で、           |
| 「編集(E)」→「行へ移動(G)」をクリックします。 |

|                                                                                                    | -              |                  |              | ×         |
|----------------------------------------------------------------------------------------------------|----------------|------------------|--------------|-----------|
| ファイル(F) [編集(E) 書式(O) 表示(V) ヘルブ(H)                                                                                                    |                |                  |              |           |
| (؟xml ve جرتیجان) Ctrl+Z /*؟<br>(html xa/xhtml" xmlns:xbrldi="http://xbrl.org/2006/xbrldi" xmlns:xbrli="http://www                                                                                                    | w.xbr          | l.org            | /200:        | 3.        |
| Shead 切り取り(T) Ctrl+X                                                                                                    |                |                  |              |           |
| title> ⊒ℓ-(C) Ctrl+C                                                                                                    |                |                  |              |           |
| metah 貼り付け(P) Ctrl+V itent="text/html; charset=utf-8" />                                                                                                    |                |                  |              |           |
| Kstyle 前除(L) Del [width:495pt]<br>- [fant =: [ign:::unt:ifu:margin::0:margin=left:0:margin=right:0:madding:0:m                                                                                                    | addin          | a-top            | ·0·~         |           |
| div[fon Bingで検索(S) Ctrl+E ze;9pt;text=align:justify;margin:0;margin=1eft:0;margin=rjsht:0;padding:0                                                                                                    | ;padd          | ing-t            | .0,p.        | a)<br>; i |
| .smt_hei 検索(F) Ctrl+F ク ; font-size:12b; text-align:justify;margin:0;margin=1eft:0;margin=right:0                                                                                                    | :U;pa          | ding             | :U;p         | a:<br>J   |
| - Smit Je 次を検索(N) F3 font-size:0p:tet-align:justify:margin-left:0;margin-light:0;ba                                                                                                    | dding          | :0:pa            | ddin.        | u<br>g    |
| .smt_he: 前在検索(V)                                                                                                    | dding          | :0;pa            | dd in        | 8         |
| .mt_hei  The The The The The The The The The The                                                                                                    | dding          | :U;pa            | ddin.        | 8         |
| Smit let: 行人移動(G Ctri+G font-size:9bt;text-alian;iustify;margin:0;margin=fett;0;margin=right;0;pa                                                                                                    | dding          | :0;pa            | dd in        | s<br>g    |
| .smt_terfont-size:9pt;text-align:justify;margin:0;margin-left:0;margin-right:0;pa                                                                                                    | dding          | :0;pa            | dd in.       | g         |
| smt_te: 9^(cmt(a)) cutta tont-size(9pt;text-a)[gnt;justify;margin=10;margin=1eft:0;margin=right:0;margin=20                                                                                                    | dding          | :U;pa            | ddin.        | s         |
| smittekarronceamiye we we fontsize britektalian justify margin (in an in the tro, margin left), margin right (i); margin right (i);                                                                                     | dding          | :0;pa            | dd in        | 5<br>g    |
| .smt_text6[font-family:'MS 明朝_ifont-size:9pt;text-align:justify;margin:0;margin-left:0;margin-right:0;pa                                                                                                    | dding          | :0;pa            | dd in        | 8         |
| smt_annoNumiltont-tamily: M S 明明;itont-size:9pt;text-align:left;margin:10;margin-left:0;margin-right:0;pa<br>mt_annoNumiltont-tamily: M S 明明;itont-size:9pt;text-align:left;margin:0;margin-left:0;margin-right:0;pa    | dding          | :U;pa            | ddin.        | 8         |
| smit_annoNilfont-family: MS B1981;font-size:90;text-align:left:margin:0margin-eff:0:margin-right:0paddi                                                                                                    | ne:0:          | paddi            | ne-ti        | 8<br>01   |
| .smt_anno2[font-family:'MS 明朝';font-size:9pt;text-align:left;margin:0;margin-left:0;margin-right:0;paddi                                                                                                    | ng:0;          | paddi            | ng-t         | 0         |
| .smt_annoRefMarkNum][font-family: MS 明期;font-size:9pt;text-align:left;margin:0;margin-left:0;margin-rig                                                                                                    | nt:0;          | ⊳addi            | ng:0         | 1         |
| smt_annokermarkkwumz(tont tamily: いら 94月;tont size:9ht;text-align:left;margin:U;margin-left:U;margin-right;<br>smt_annokefMarkl[font=family: NS 日時間: font-size:9ht;text-align:left;margin:O;margin-left:U;margin-right; | ∩t:∪;<br>Otrac | baddii<br>ding 1 | ng:∪<br>Atra | ; I<br>d  |
| smt_annoRefMark2{font-family: M S 明朝; font-size:9pt;text-align:left;margin:0;margin-left:0;margin-right:                                                                                                    | 0;pad          | ding             | 0;pa         | ď         |
| .smt_unitR[font-family;'MS_明朝';font-size;9pt;text-align:justify;margin;0;margin-left;0;margin-right;0;pa                                                                                                    | ddins          | :0;pa            | dd in.       | 8         |
| smt_tblL[tont=tamily: MS 明朝; tont=size:9pt;text=align:justify;margin=10;margin=left:0;margin=right:0;pad<br>mt_tblC[font=family: MS 明朝]; tont=size:9pt;text=align:justify;margin=10;margin=left:0;margin=right:0;pad    | ding:          | J;pad            | ding         |           |
| smt_tblR[font-family: MS 明朝; font-size-opt; text-align: ight; margin:0; margin-fert; 0; margin-right; 0; paddi                                                                                                    | ng:0;          | paddi:           | ng-ti        | 0         |
| 9media print [                                                                                                    |                |                  |              |           |
| .noprint[display:none]                                                                                                    |                |                  |              |           |
| podylmargin, obx obx obx obx ipx,1                                                                                                    |                |                  |              |           |
| able.alisn_center[marsin_left:auto;marsin_risht:auto;text-alisn:left]                                                                                                    |                |                  |              |           |
|                                                                                                    |                |                  | 1            | >         |
| 1行、1列 100% Windows (CRLF)                                                                                                    | U              | F-8 (BO          | M 付き         | 9         |

# 6

行番号にエラーが出ている行数を入力して移動ボタンを クリックします。

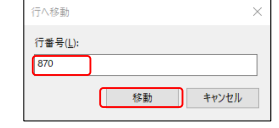

**7** エラーが出ている行へカーソルが移動します。

|                                                                                                    |                                                                                                    |       | -           |
|----------------------------------------------------------------------------------------------------|----------------------------------------------------------------------------------------------------|-------|-------------|
| 201010_honbun_jpcrp020000-srs-001_E37527-000_2021-12-31_01_2022-04-25_ixbrl.htm - メモ帳                                                                                                    | _                                                                                                    |       | $\times$    |
| ファイル(F)                                                                                                    |                                                                                                    |       |             |
|                                                                                                    |                                                                                                    |       |             |
| (/tr)<br>/te-st-t-s"h-t-th++22 E-t++22 E-t++22 E-t++22                                                                                                    |                                                                                                    |       |             |
| \tr\style=neignt.22.3pt,minmeignt.22.3pt, /<br>\tr\style=imm2middlattyle="wertical-align:middlathorder-top-color:#a9a9a9thorder-left-style:colidthorder-left-                                                                                                    | width                                                                                                    | ·0 75 | nt · I      |
|                                                                                                    | mach                                                                                                    | .0.10 | peri        |
| <pre>{td_valign="middle" style="vertical-align:middle;border-top-color:#a9a9a9;border-left-style:solid;border-left-</pre>                                                                                                    | width                                                                                                    | :0.75 | pt;l        |
|                                                                                                    |                                                                                                    |       |             |
| <pre>\langle for the set of the set of the s</pre> |                                                                                                    |       |             |
| (td valign="middle" style="vertical-align:middle;border-left-style:solid;border-left-width:0.75pt;border-right                                                                                                    | -styl                                                                                                    | e:sol | id;l        |
|                                                                                                    |                                                                                                    |       |             |
| ZA-D                                                                                                    | ∙styl                                                                                                    | e:sol | ıd;l        |
|                                                                                                    |                                                                                                    |       |             |
|                                                                                                    |                                                                                                    |       |             |
| the valign="middle" style="vertical-align:middle;border-bottom-style:solid;border-bottom-width:0.75pt;border-bo<br>المالية المالية المالية المالية المالية المالية المالية المالية المالية المالية المالية المالية المالية المالية                                                                                                    | ottom                                                                                                    | -colo | r:#I        |
| 1//ta/<br>\td valien="middle" style="vertical-alien:middle:border-bottom-style:solid:border-bottom-widtb:0.75nt:border-b                                                                                                    | ottom                                                                                                    | -colo | 1 ±         |
|                                                                                                    |                                                                                                    | 0010  |             |
|                                                                                                    |                                                                                                    |       |             |
| <pre>style= clear:both; line-height:U./Spt; width:UU%; font-size:U./Spt; &gt;&amp;#  6U;</pre>                                                                                                    | look"                                                                                                    |       |             |
| 「ひロックコス」のMudile Te Contexter = FingDate instant industry property Contexter (1) (1) (1) (1) (1) (1) (1) (1) (1) (1)                                                                                                    | /nX/n                                                                                                    | clas  | pe-<br>c=". |
| で、デジタル技術活用の事業戦略上の重要性をよりいっそう大ぎなものとして認識している現状があります。<br><td>. 商</td> <td>品・+</td> <td>Ŧ—'</td>                                                                                                    | . 商                                                                                                    | 品・+   | Ŧ—'         |
| indept:9pt;font-family: MS 明朝';letter-spacing:0pt;line-height:15pt;font-size:9pt;">≲span style="font_size:                                                                                                    | 7.5pt                                                                                                    | ;~) ( | 注,1         |
| ont-tamily: M S 切明 ;letter-spacing;Up;line-height:10p;itont-size;9pt; >>span style= tont-size;7.5pt; ※如10<br>tyla="crybase;Uuidowe:U":")(2) 事業の推薦(かた) clase="crybtase" tyla="crybase;Uuidowe:Utavt-align:jum;ium;                                                                                                    | J;&#∣<br>ifv:n</td><td>6U;&∰<br>addin</td><td>160</td></tr><tr><td>-bottom:(bottext-indent:), (2) and (3) and (3) and (2) and (3) and (3)</td><td> O</td><td>audum<br>りよう</td><td>先ど</td></tr><tr><td>t;padding-right:0pt;margin-top:0pt;margin-bottom:0pt;text-indent:9pt;font-family:'MS 明朝';letter-spacing:0p</td><td>t;lin</td><td>e-hei</td><td>sht</td></tr><tr><td> <div>:img width="624" height="261" src="fuzoku/50_c046205002205.gif" alt="" /><br/></td><td>0.1</td><td></td><td></td></tr><tr><td> \/d\/\p class-smt_text  style- orphans:0;Widows:0; /dwilou;/p>\p class- smt_text  style- orphans:0;Widows:0;<br>Jargin-text[]dtmargin-hottom:[]dtttavtiont:[]dttfgat-familu; /MS_BEBB7;]Jarginstation:[]dtt[]arbitifgat-familu;</td><td>J;τex<br>nt-ci</td><td>τ-aιι<br>70.90</td><td>₿n;,</td></tr><tr><td>an an colleging as for control to control the first of a start of the start of the start of th</td><td>28-</td><td>うなが</td><td>りご</td></tr><tr><td>:Opt;text-indent;9pt;font-famjly;MS 明朝';letter-spacing:Opt;line-height:15pt;font-size:15pt;"> </td><td></td><td></td><td></td></tr><tr><td> <div><img_width="624" height="261" src="tuzoku/51_c_0456205002205-01.git" alt="//>kor/><br></ul></td><td>O • +</td><td>4 I :</td><td></td></tr><tr><td>1/10/1/p crass- smillexti style- orphans.0,Widows.0, /widow.70/p crass- smillexti style- orphans.0,Widows.0<br>4/90/1/60/-fomillexti style- orphans.0,Widows.0, /widow.70/p/p crass- smillexti style- orphans.0,Widows.0</td><td>t1″s</td><td>tvle=</td><td>gn.<br>Ori</td></tr><tr><td>kdiv><img width="624" height="251" src="fuzoku1/52_c_0456205002205-01.gif" alt="//>br /></td><td></td><td>0.10</td><td></td></tr><tr><td>2/1 ×2 + L = "                                    </td><td>- "</td><td></td><td>></td></tr><tr><td>870 行、1 列 100% Windows (CRLF)</td><td>UTF-8</td><td>(BOM</td><td>付き)</td></tr><tr><td></td><td></td><td></td><td></td></tr></tbody></table> |       |             |